Для записи на кружок, нужно пройти 2 ШАГА!

1 ШАГ. Заявление на <u>mos.ru</u>

1.зайти на мос.ру под своим паролем. Внести в личный профиль «моя семья» данные на ребенка, включая СНИЛС!!!

- 2. Выбрать услуги
- 3. Образование
- 4. Дополнительное
- 5. Запись в кружки, спорт секции и дома творчества.
- 6. Получить услугу
- 7. В поиске вбить Код кружка (622628 КВАНТ, ЭРУДИТ)
- 8. Далее заполнить личные данные

На статусы не обращать никакого внимания!!! Никакие больше документы никуда приносить не надо!!!!

2 ШАГ - договор.

- 1. Ссылка на сайт Курчатовской школы https://kurchat.mskobr.ru/#/
- 2. Слева вкладка Дополнительное образование.
- 3. Запись в кружки и секции.
- 4. Электронный договор.

Далее новому пользователю необходимо пройти регистрацию, создать свой аккаунт (то есть сделать это нужно 1 раз!!!!)

- 1. Внести номер телефона, который зарегистрирован на Вас.
- 2. Перейти в Личный кабинет и подтвердить адрес электронной почты.
- 3. Нажмите на кнопку редактирования электронной почты. Введите адрес электронной почты и нажмите «сохранить» и кнопку «ОК».
- 4. На Вашу почты придет ссылка для подтверждения, перейдите по ссылке.
- 5. Регистрация завершена.

Заключение договора

- 1. Запись в кружок
- 2. Выберите интересующий Вас кружок
- 3. Нажмите кнопку «Записаться»
- 4. Выберите дату начала занятий и нажмите «Продолжить»
- 5. Добавьте информацию, необходимую для заключения договора.
- 6. Добавьте ребенка на платформу (если ранее этого не делали), выбрав

«Добавить ребенка». В новом окне добавьте данные и нажмите «Продолжить»

- 7. После заполнения данных выберите ребенка, кликнув на иконку
- 8. Ознакомьтесь с договором и нажмите «Подписать»
- 9. К Вам на тел придет СМС с кодом. Введите код
- 10. Электронный договор заключен. К Вам на почту поступит Ваша копия

Как получить/оплатить квитанцию на mos.ru

1. Зайти на сайт <u>www.mos.ru</u>

2. Зарегистрироваться и внести в личные данные в раздел «дети» СНИЛС ребёнка

- 3. Зайти в личный кабинет
- 4. Зайти в Мои платежи
- 5. Выбрать квитанцию, по которой будете вносить оплату
- 6. Оплатить

Как оплатить через Сбербанк онлайн.

- 1. Платёж перевод
- 2.ниже образование
- 3. Сады, колледжи г.Москвы
- 4. Оплата по СНИЛС ребёнка
- 5. Ввести номер СНИЛС
- 6. Оплатить квитанцию